#### **FootPrints**

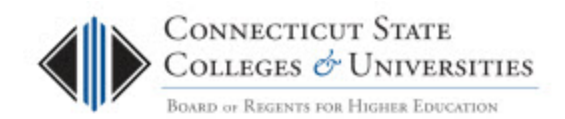

# **Student Service Desk User Guide**

(Revision Date: 1/6/2014)

# Table of Contents

| 51                     | udent Service Desk User Guide        | 1 |
|------------------------|--------------------------------------|---|
|                        | Introduction                         | 1 |
|                        | Log-in to the Student Service Desk   | 2 |
|                        | Viewing Tickets for your Institution | 3 |
|                        | Returning to the Homepage            | 4 |
|                        | Changing the Ticket Order            | 5 |
| Searching for a Ticket |                                      | 5 |
|                        | Creating a Custom Search             | 5 |
|                        | Knowledge Base                       | 6 |
|                        | Reports                              | 6 |
|                        | Pre-Defined Reports                  | 6 |
|                        | Custom Reports                       | 7 |
|                        | Contacting Support                   | 7 |
|                        |                                      |   |

### Introduction

The Connecticut State College and Universities (ConnSCU) Board of Regents (BOR) Office of Information Technology (OIT) is providing the students of the ConnSCU member institutions with a comprehensive multi-channel support center in the use of Blackboard Learn and related applications.

The BOR OIT utilizes the FootPrints Ticketing system to process all incidents and requests from students. There is a monthly report that is emailed to each of the ConnSCU institution contacts, which provides information on the Student Support tickets for the institution. It is a monthly report that runs on the first day of the month and provides both ticket summary information and a listing of the tickets from the previous month.

There is a lot more information that is contained within a ticket, such as Contact Info, Browser Info, Ticket Categorization and all Descriptions that relate to the ticket. To view all of this information, you need to go into the ticket by logging into the FootPrints Service Desk system.

This document provides the instructions on how to log into the FootPrints Student Service Desk to access your institution's tickets and other information on how to use the FootPrints system.

### Log-in to the Student Service Desk

- 1. Launch a browser and go to <a href="http://servicedesk.ct.edu">http://servicedesk.ct.edu</a>
- 2. At the login screen please put in your normal network logon credentials.

|   | BOARD OF REGENTS FOR HIGHER | Education |
|---|-----------------------------|-----------|
|   | Please log in               |           |
|   | User Name                   |           |
| > | Password                    |           |
|   |                             |           |
|   | Login                       |           |
|   |                             |           |

Here is a list of example User Names for each institution:

| Institution | Example User Name                      |
|-------------|----------------------------------------|
| Central     | <name>@ccsu.edu</name>                 |
| Eastern     | <name>@my.easternct.edu</name>         |
| Southern    | <name>@scsu.southernct.edu</name>      |
| Western     | <name>@wcsu.local</name>               |
| Asnuntuck   | <bannerid>@acc.commnet.edu</bannerid>  |
| Capital     | <bannerid>@ccc.commnet.edu</bannerid>  |
| Gateway     | <bannerid>@gwcc.commnet.edu</bannerid> |
| Housatonic  | <bannerid>@hcc.commnet.edu</bannerid>  |
| Manchester  | <bannerid>@mcc.commnet.edu</bannerid>  |
| Middlesex   | <bannerid>@mxcc.commnet.edu</bannerid> |
| Naugutuck   | <bannerid>@nvcc.commnet.edu</bannerid> |

| Northwestern | <bannerid>@nwcc.commnet.edu</bannerid> |
|--------------|----------------------------------------|
| Norwalk      | <bannerid>@ncc.commnet.edu</bannerid>  |
| Quinnebaug   | <bannerid>@qvcc.commnet.edu</bannerid> |
| Three-Rivers | <bannerid>@trcc.commnet.edu</bannerid> |
| Tunxis       | <bannerid>@txcc.commnet.edu</bannerid> |

- 3. You will be taken to the Home screen. If you already use the ServiceDesk website then you will be taken to your primary workspace (see 3a). Otherwise, you will be taken directly to the Student Service Desk workspace.
  - a. If you already use FootPrints (<u>http://servicedesk.ct.edu</u>) at your institution, then you'll need to use the drop down in the top right hand corner to switch to the Student Service Desk workspace.

|                |                      |             | 🔛 Boo                          |
|----------------|----------------------|-------------|--------------------------------|
|                | Welcome, Nick V      | Preferences | Sign-out Help                  |
|                |                      |             |                                |
| You are in the | BOR Service Desk     |             | <ul> <li>workspace.</li> </ul> |
|                | BOR Service Desk     |             |                                |
|                | Student Service Desl | k .         | re 👻                           |

### **Viewing Tickets for your Institution**

Once logging into the Student Service Desk, you will be taken directly to ALL tickets for your institution.

| Generative Team  |                | Real BEARCH |           |                                                                                                    |
|------------------|----------------|-------------|-----------|----------------------------------------------------------------------------------------------------|
| CollegeUniversit | y Requests 🖌 🥑 |             |           | 1 - 20 of 38 💷 🏓                                                                                                    |
| Number +         | Submitted On   | Priority    | Status    | Subject                                                                                                    |
| 109              | 01/03/2013     | STU         | Resolved  | Blackboard Mobile Login Issues I just realized, I don't have a "student commet adu" account<br>but rather a staff commet edu account. Could this be the reason why I cantilogin into either<br>the [more_]              |
| 111              | 01/07/2013     | 810         | Resolved  | Incomed User name password combo Helts. Thank you for contacting the Student Service De-<br>Your licket information indicates that your are having a myCommitted ingo issue and enrolled a<br>one of Innore             |
| 220              | 01/22/2013     | 570         | Resolved  | Changing Personal Information I called Maryann and she let me know that she was faculty and<br>not student and she was all set now with changing her personal information import. I                                     |
| 233              | 01/22/2013     | STU         | Resolved  | Student not able to open a presentation into her course. The student is not able to open a<br>presentation in Tutoria 3 on her course. When able thes to open it, if requires a code 1<br>suppresentation in the norm.] |
| 234              | 01/22/2013     | 510         | Resolved  | Student not able to open video contents into her course H Marangelle. Did your helpdesk help<br>you resolving this issue? Please lat us know if you are all set or if you need more assistance.<br>Thank (more)         |
| 259              | 01/24/2013     | 570         | Resolved  | Blackboard Support - ART 100 Hi Justin, Please contact us at 850-493-0221 for assistance.<br>Aracel Imore J                                                                                                    |
| 284              | 01/27/2013     | 510         | Resolved  | Noble App Login Christina, in the meantime, please go to https://websupport.cl.edu/content<br>instruction-bo-dda/ckerry-and-paim-are-supported for new instructors how to login by using you<br>smarphone (more, 1)     |
| 292              | 01/28/2013     | STU         | Resolved  | Student not able to create original discussions in BB Helio Araceli, Ali set, thank you for asking James Imore. ]                                                                                                    |
| 317              | 01/29/2013     | STU         | Resolved  | Student not able to see video file in BB Lon. Do you need more assistance? Please let us<br>know? Aurel Manushi Senico Deax Analyst Imple. 1                                                                            |
| 340              | 01/30/2013     |             | Resolved  | Class not showing William, Gince you registered yesterday, I suggest you to wait up to tomotr<br>and check them again because the system requires 24 hours to update all the information<br>being taken, (more.)        |
| 360              | 01/35/2013     | 87.0        | Resolved  | Class not showing on Blackboard Will is all set. Thanks! Aracel (more. )                                                                                                    |
| 391              | 02/03/2913     | <b>E10</b>  | Resolved  | Blackboard Mobile Login HL I received your voicemail and called back but you weren't there. The<br>Blackboard Mobil App for Android is currently not working property with the CCC system. Pleas<br>be [more]           |
| 465              | 03/11/2013     | 510         | Resolved  | posting assignments if instructor is unable to make context viewable, here is the contact into the<br>the college distant learning director. Kalle O'Connell, Director of Educational Technology<br>al (more]           |
| 540              | 92/24/2913     | E10         | Resolved  | Accounting Class "An update was made to this Ticket based on an update made to<br>dynamicalle leaked Ticket #541 in Workspace Student Senice Desk". This is a known problem<br>with Elacibacet recently [inner_]        |
| 541              | 02/24/2013     | 810         | Resolved  | Accounting Class. This is a known problem with Blackboard recently. You call up Assumbuck DC<br>and have them reset the course on Blackboard for you. Kabe O'Connell, Director of Education<br>Technolog (Imore)        |
| 570              | 03/01/2013     | UT9         | Resolved. | ECE 101 CRN 3013 If you were able to see before and it disappeared, then you need to conta<br>your college distance learning so they can result the course on blackboard for your Kalle<br>O'Conneel, (more)            |
| 574              | 03/03/2013     | EIU         | Resolved  | transcripts I'm setting this licket status to REBOLVED. There is no need to reply or update this<br>tocket unless you feed this issue is not resolved. The status of this tocket will automatically<br>be (more]        |
| 584              | 03/05/2013     | BTU         | Repolved  | Sociology 101 Bitanna, You should check it again tomorrow and in case it does not show up y<br>should contact your instructor to make it visible to you. Aurel Manustv Stenice Desk<br>Analyst (more)                   |
|                  |                |             |           |                                                                                                    |

To view the details (Contact Info, Browser Info, Ticket Categorization and all Descriptions) of any ticket, just click on the Subject. To change pages, simply select the directional arrow located on the top right of the list of tickets.

| e Student Se      | rvice Desk workspace.   |
|-------------------|-------------------------|
|                   | <b>1 - 20</b> of 38 두 🔶 |
|                   |                         |
| d, I dont' have a | student.commnet.edu     |

Note: If you're accessing the Student Service Desk from an emailed report, then you'll be taken directly to the Ticket Details page which should provide you with Contact Info, Browser Info, Ticket Categorization and all Descriptions that relate to that ticket.

### **Returning to the Homepage**

At any time, you can click the Home button and then select 'College/University Requests' from the drop down to return to the 'College/University Requests' page. To view the details (Contact Info, Browser Info, Ticket Categorization and all Descriptions) of any ticket, just click on the Subject.

| Boart or Eastern Port Hickar Decortes |              | Advanced are in the                            |
|---------------------------------------|--------------|------------------------------------------------|
| Home Knowledge                        | Base         |                                                |
| College/University Requests 🖵 🔮       | 3            |                                                |
| My Requests<br>My Active Requests     |              |                                                |
| My Active (Cequests                   | Submitted On | Subject                                        |
| College/University Requests ec        | 01/03/2013   | Blackboard Mobile Login Issues I just realized |

NOTE: This view provides you 20 tickets per page with the oldest ticket first.

## **Changing the Ticket Order**

The tickets appear in the list in ascending order. This means that the oldest ticket is the first ticket in the list. To see the last ticket, scroll through the pages of tickets or select the arrow next to the column header and chose the 'Sort Descending' option. This will change the order, so the newest tickets will appear at the top of the list.

| Number 🔺 | <b>•</b> 5 | Submitted On    |   | Pric |
|----------|------------|-----------------|---|------|
| 109      | <u>A</u> ↓ | Sort Ascending  |   | S    |
|          | Z A        | Sort Descending |   |      |
| 111      |            | Filter          | Þ | S    |

### Searching for a Ticket

To search for a ticket, you can simply enter in akeyword in the search box at the top of the screen and click the search button. When searching for a number or userID, it's best to include it in quotes. For instance, I would use "860" to search for any ticket that has an 860.

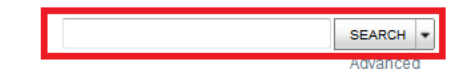

#### **Creating a Custom Search**

- 1. Click on the Advanced button under the search box which will take you to a page that will let you build your Advanced Search.
- 2. Select the criteria you want on the *Ticket Criteria page*.
- 3. Check the "Include requests made by members of your College/University" box.

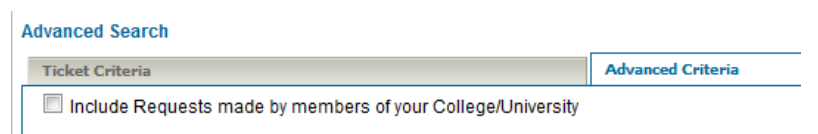

4. Switch to the *Run tab* and select the *GO* button.

# **Knowledge Base**

You can access the Knowledge Base (KB) for the Student Service Desk after you have signed in to the Student Service Desk workspace.

| Basers or Reserving over Historian Re- | sofies                                                                                                    | Advanced                                                |
|----------------------------------------|----------------------------------------------------------------------------------------------------|---------------------------------------------------------|
| 😭 Home 🏢                               | Knowledge Base                                                                                                    |                                                         |
| Knowledge Base                         |                                                                                                    |                                                         |
| Switch to Advanced Search              | h Mode                                                                                                    |                                                         |
| Browse                                 |                                                                                                    |                                                         |
| Service or Audience<br>All Solutions   | ▼ Search Resu                                                                                                    | Its for Keyword 🔍 GO Exter                              |
|                                        |                                                                                                    |                                                         |
| Solution #                             | Subject                                                                                                    | Popularity Count 🗸                                      |
| 877                                    | Why does my course not show in Learn9? When you are having problems viewing a cou<br>Learn9, there are a couple different things that can prohibit you from seeing the course.<br>TO MAKE SURE YOU'RE REGISTERED Sign in to myCommnet using your NetID. Click &<br>Banner Self-Service on the top right of the page. Click the Registration & Payment link. C<br>Select Term link. From the drop-down, select the current term you're having problems. C<br>Submit button which will return you to the Registration and Payment page. Select the Stu<br>Detail Schedule link. Confirm that you are registered for the course you're having problem<br>CHECK TO MAKE SURE THE CLASS HAS STARTED Fo [less]<br>Descriptions   Details          | rse in 8<br>CHECK<br>In<br>lick the<br>dent<br>ns with. |
| 884                                    | Where can I find my Final Grades? When looking for your Final Grades, it's important to<br>understand that they could be located in different places. Faculty who use Learn9 can po<br>grade in the course. However, every faculty must submit their final grades to the Registre<br>Banner Self-Service. It's important to ask these questions. WHERE IS THE GRADE POS<br>When your instructor informs you that grades are submitted, the first question you shoul<br>them is 'where' the grade was submitted to. If the grade was submitted in Blackboard Le<br>then the grade should be visible immediately. If you can't see the grade there then your in<br>has the ability to control the visibility [less]<br>Descriptions   Details | 5<br>r using<br>rED?<br>d ask<br>am9<br>istructor       |

To view the details of KB article, just click on Subject. At any time, you can enter a keyword in to the search box to find KB articles with specific phrases.

### **Reports**

There are two types of reports, which can be run at any time. There are Pre-Defined Reports and Custom Reports. It should be known that each time a report is run it returns the latest data that the customer is allowed to access (either his or her own tickets or those of the College / University).

#### **Pre-Defined Reports**

A Pre-Defined Report is a report that has been developed by an administrator and put in place for multiple customers to utilize. To access these reports, select the reports button from the top toolbar then choose your Pre-Defined report from the drop down. Once you've selected the Pre-Defined Report you want to run, click "GO" to run the report.

| Active Requests           |                                                                                                    |           |
|---------------------------|----------------------------------------------------------------------------------------------------|-----------|
| Active Requests •         |                                                                                                    |           |
| Custom Report             |                                                                                                    |           |
|                           |                                                                                                    |           |
| Columns                   | One Ticket per line in a table.                                                                           |           |
| Wrapped                   | A list of Tickets. Supports line breaks; good for reports that include many fields.                       |           |
| Metrics/Graphics          | Display sums, averages, and counts only.                                                                  |           |
| C Export                  | Export data to a text file. Allows FootPrints Service Core data to be imported into spreadsheets or other | programs. |
| Include metrics with year | ur Column or Wrapped style report.                                                                        |           |
|                           |                                                                                                    |           |

#### **Custom Reports**

The Custom Reports feature allows you to create custom reports based on any combination of criteria, with many formatting options. Formatting options include headings, columns, sorting, and color graphs. Single and two-level metrics based on any fields can be included. Report output can be exported to another application (such as Excel). It is important to note; regardless of which custom report you chose to create, make sure to select the '**Include Requests made by members of your College / University**' seen on the Ticket Criteria tab. For help on Custom Reports, use the Help button seen on the right of the report page. Once you select the style of the report, click the Go button to configure the criteria for your report.

| l | · · · ·           |                                 |                      |   |
|---|-------------------|---------------------------------|----------------------|---|
| l | New Custom Report |                                 | <sub> (2)</sub> Help |   |
| I | Style             |                                 |                      | L |
|   | Columns           | One Ticket per line in a table. |                      |   |

### **Contacting Support**

If you have any questions or need assistance, please contact the BOR IT Support Center:

- Email: <u>ServiceDesk@ct.edu</u>
- Phone: 860.723.0111